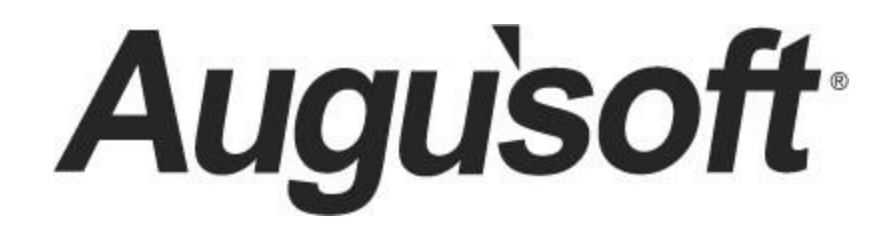

## Lumens PRO Level 3 Program

Lumens Advanced

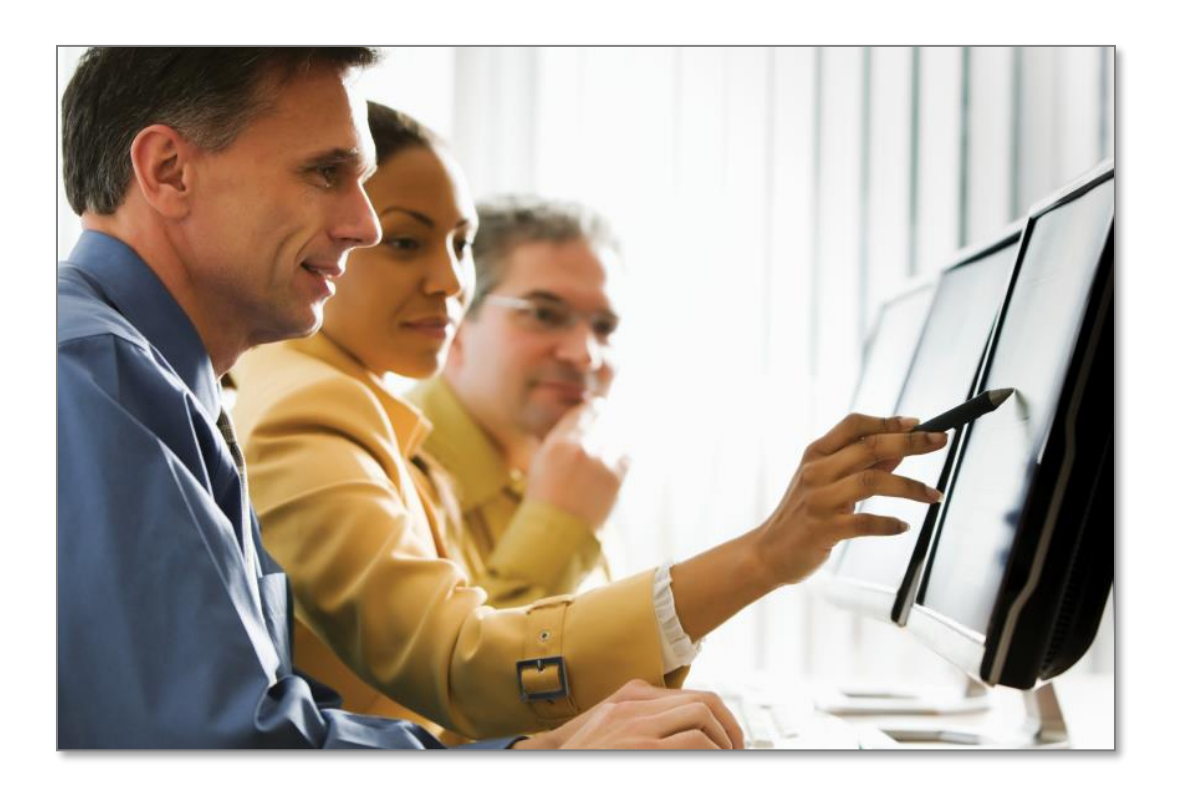

CONFIDENTIAL AND PROPRIETARY | © 2020 Augusoft, Inc. Augusoft<sup>®</sup>, the Lumens<sup>®</sup> name and identifier(s) are registered trademarks of Augusoft. Nothing in this document may be reproduced, stored, communicated, or transmitted in any form or by any means without the prior written permission of the copyright holder. Last Published 2/6/2020

# Contents

| Level 3 Program Overview              |
|---------------------------------------|
| Introduction                          |
| Advanced System Options               |
| Tracking Settings5                    |
| Inactive / Delete7                    |
| Dashboard Admin                       |
| Advanced Course Management10          |
| Course Series10                       |
| Evaluations16                         |
| Online Course Management17            |
| Reports19                             |
| Reports Groups19                      |
| Report Features                       |
| Report Features: Filters and Output25 |
| Report Features: Scheduled Reports27  |
| Report Features: Custom Reports28     |
| Advanced Registration                 |
| Cart Reservations                     |
| Registration Underpayment             |
| Registration Overpayment              |
| Registration Split Payment34          |
| Financial Management                  |
| Credit Vouchers                       |
| Gateways                              |
| Knowledge Review                      |

## Level 3 Program Overview

### Introduction

#### Welcome to Augusoft Lumens!

In this workbook, you will learn the advanced features of Lumens such as tracking methods, course series, reports.

If you did not complete Lumens Basics and Intermediate, you may need some assistance in fully understanding the navigation of Lumens to participate in this module.

The Lumens PRO Level 3 program is designed to build on the basic knowledge in Levels 1 and 2 and begin preparation and support of your production site.

Lumens PRO Level 3 will include advanced training on the following topics:

- Advanced System Options
- Advanced Course Management
- Advanced Instructors
- Reports
- Advanced Registration
- Advanced Financial Management

Before we begin, access your staging site which we have been using since Day 1 training (your sandbox). Throughout the training process, please follow along and access the same views as we do in the workbook.

List your Organization's staging site address:

# Level 3 Program Overview

Introduction - Icons

There are several icons used in the manuals. Each icon has a visual value:

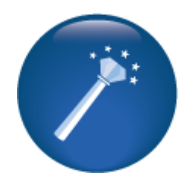

I Wish Lumens Could... Lumens thrives on user feedback to influence new features and updates – indicates an area where you may be able to think about what else Lumens can do for your program.

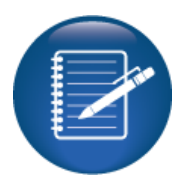

Retention Activity indicates something to be done after or outside of the training.

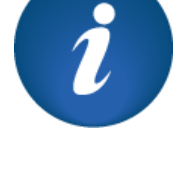

**Information** indicates informational items, things to consider as you set up your site, tips based on best practices or common practices of other Lumens customers.

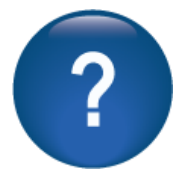

**Questions** indicates questions for review and also to frame thought about the way you will setup your site.

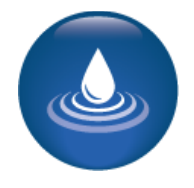

**Ripple Effect** indicates the importance of understanding the information as well as how it impacts other areas that well be downstream or dependent on the setup.

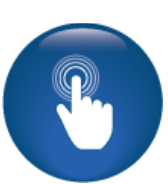

**Try it!** Is a suggested place in your training to stop and practice what you are learning.

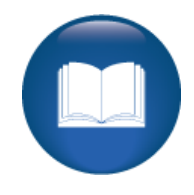

Additional Reference

indicates a process not formally addressed in the workbook. Additional resources will be indicated, such as a QRA (Quick Reference Aid or resource indicated, outside this training).

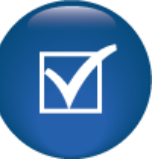

**Knowledge Check** is at the end of a section, designed to review new content.

### **Tracking Settings**

Objectives for Advanced System Options:

- Describe Tracking Methods
- Discuss Response Analysis options
- Define the Inactive/Active view in Lumens
- Review Dashboard Admin

### System Options > System Preferences

| Google Analytics Settings   | + |        |
|-----------------------------|---|--------|
| Google Tag Manager Settings | + |        |
| Conversion Tracking         | + | H<br>N |
| Genoo Tracking Settings     | + | a      |
| Hubspot Tracking Settings   | + |        |
| AddThis Tracking Settings   | + |        |

Here are a few Marketing Tools available to you.

iPRO

PRO

STND

**Genoo Tracking:** Genoo<sup>®</sup> is a full featured cloud-based marketing tool that enables your organization to automate your marketing efforts and better target communications with your customers and prospects. You can capture website interest and track engagement levels among prospective Students and corporate clients (customers). Genoo provides many additional marketing tools. There is an annual fee. If interested, contact your Implementation Manager.

Google Analytics: is a basic website tracking tool. This is a free service from Google.

**Google Tag Manager:** is a tag management tool used by marketing teams.

**Google Conversion Tracking:** is a free tool that shows what occurs after a customer clicks on your ads.

Hubspot Tracking: is a marketing software platform.

Add This: offers a widget that allows a visitor to bookmark and share your site.

### Question:

These are various Marketing tools. Do you have a contact point in your organization, to discuss these options?

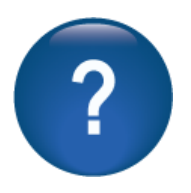

#### System Options > Response Analysis Setup

The Response Analysis tool is available on your Lumens site. This tool provides a single question, which can be used to gather information about registrants during the registration check out process. Only one question will post at a time. When creating a new question, the previous question will inactivate.

| Response analysis setup: Define question               |        |                  |                                  |  |  |  |  |
|--------------------------------------------------------|--------|------------------|----------------------------------|--|--|--|--|
| Add new question                                       |        |                  |                                  |  |  |  |  |
| Question                                               | Status | Last change date | Action                           |  |  |  |  |
| How did you hear about our offerings?                  | Active |                  | Edit   Edit answers   Inactivate |  |  |  |  |
| How did you hear about our school? Inactive 11/15/2016 |        |                  |                                  |  |  |  |  |

| Report Filter: Response Analysis                                |                                |   |  |  |  |  |  |
|-----------------------------------------------------------------|--------------------------------|---|--|--|--|--|--|
| No Saved Filters                                                |                                |   |  |  |  |  |  |
| Search Filter                                                   |                                |   |  |  |  |  |  |
| Registration Date on or After                                   | m/d/yyyy                       |   |  |  |  |  |  |
| Registration Date on or Before                                  | m/d/yyyy                       |   |  |  |  |  |  |
| Includes Registrations On                                       | ~                              |   |  |  |  |  |  |
| (this field is mandatory only if above fields are not selected) |                                |   |  |  |  |  |  |
| Term                                                            | Calendar 2019<br>Calendar 2018 | ~ |  |  |  |  |  |

Augusoft encourages the use of this tool to help your marketing team identify what brings people to your programs. The Response Analysis report is capable of gathering data at the class registration level.

| Includes registrations from April 1, 2013 to November 20, 2013 |                          |                         |                        |                       |                  |                       |  |  |
|----------------------------------------------------------------|--------------------------|-------------------------|------------------------|-----------------------|------------------|-----------------------|--|--|
| Answers                                                        | Total Student<br>Answers | % of Student<br>Answers | Total Staff<br>Answers | % of Staff<br>Answers | Total<br>Answers | % of Total<br>Answers |  |  |
| Question: H                                                    | ow did you hear abo      | ut Westwood Lake Co     | ollege?                |                       |                  |                       |  |  |
|                                                                | 14                       | 24.56                   | 43                     | 75.44                 | 57               | 100.00                |  |  |
| A friend<br>attends                                            | 1                        | 50.00                   | 1                      | 50.00                 | 2                | 3.51                  |  |  |
| Billboard                                                      | 1                        | 50.00                   | 1                      | 50.00                 | 2                | 3.51                  |  |  |
| Catalog                                                        | 4                        | 40.00                   | 6                      | 60.00                 | 10               | 17.54                 |  |  |
| E-mail                                                         | 3                        | 27.27                   | 8                      | 72.73                 | 11               | 19.30                 |  |  |
| No answer                                                      | 5                        | 17.86                   | 23                     | 82.14                 | 28               | 49.12                 |  |  |
| Radio Ad                                                       | 0                        | 0.00                    | 4                      | 100.00                | 4                | 7.02                  |  |  |

#### Additional Reference:

QRA available in *Customer Support > Document Center > Quick Reference Library >* **Response Analysis** and reports are available in your Lumens site *Reports > Marketing* > **Response Analysis.** 

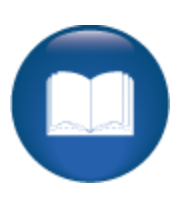

Inactive / Delete

IPRO PRO CLTV STND

#### System Options > Inactive / Delete

| Audit Search for Inactiv | Student Profile -                                                                         |          |                                                                            |
|--------------------------|-------------------------------------------------------------------------------------------|----------|----------------------------------------------------------------------------|
| From                     | mm/dd/yyyy                                                                                | <b>m</b> | Student Profile<br>Household Profile<br>Member Profile                     |
| То                       | mm/dd/yyyy                                                                                | <b>m</b> | Instructor Profile<br>Staff Member Profile<br>Company Profile              |
| Report Type              | Student Profile                                                                           | ~        | Catalog<br>Category                                                        |
| Report target            | View Inactivated Items     View Deleted Items     View Both Inactivated and Deleted Items |          | Subcategory<br>Course<br>Classes<br>Course Series<br>User Role<br>Programs |
|                          | Submit                                                                                    |          | Program Sections                                                           |

Occasionally, you may need to search for a Student, class, user role, etc. which may be inactive or deleted. When you cannot find it using the standard search function you can use this advanced search method.

Date fields are not required. The report type defaults to Student profile with other options available. Then select your Report Target; inactive or deleted items, or both and click Submit.

When you locate the file, click on, View.

The audit detail displays and tracks when the file was changed, by whom, and the reason documented at the time of the change.

| Audit Details for Student Profile |                  |  |  |  |  |
|-----------------------------------|------------------|--|--|--|--|
| Name / ID Kinney, Robert / 4723   |                  |  |  |  |  |
| Change Type                       | update           |  |  |  |  |
| Change Date 07/11/2011 10:34      |                  |  |  |  |  |
| Change By Shelton,Michael         |                  |  |  |  |  |
| Change Reason                     | duplicate record |  |  |  |  |
|                                   |                  |  |  |  |  |
|                                   |                  |  |  |  |  |
| Change                            | Status           |  |  |  |  |
| Old Status Active                 |                  |  |  |  |  |
| New Status Deleted                |                  |  |  |  |  |

©Augusoft Inc., 2020. All rights reserved, see cover page for additional restrictions.

Dashboard Admin

#### System Options > Dashboard Admin

The Dashboard feature gives the opportunity to create snapshots of different areas of your program's business through graphical representation of data. Categories for data are; Open Enrollment Revenue, Contract Training Revenue, All Revenue (OE and CT), Registrations, Demographics, and Classes. Staff can create, edit, manage, and inactivate different dashboards for various Staff profiles and user roles.

| Dashboard Admin                                       |               |                                                                          |                          |               |                     |                   |
|-------------------------------------------------------|---------------|--------------------------------------------------------------------------|--------------------------|---------------|---------------------|-------------------|
|                                                       |               |                                                                          |                          | Add Dashboard | To add a<br>Dashboa | new<br>ard, Click |
| Select                                                |               |                                                                          |                          | Status        | Add Das             | hboard.           |
| Action -                                              | Staff         |                                                                          |                          | Active        |                     |                   |
|                                                       |               | Add Dashboard                                                            |                          |               |                     |                   |
|                                                       |               | denotes required information.                                            |                          |               |                     |                   |
|                                                       |               | Dashboard Name* :                                                        |                          |               |                     |                   |
| Dashboard Name: enter<br>descriptive label: i.e. Real |               | Assigned User Roles*:<br>(Super U<br>Administ<br>Business                | ser)<br>rator<br>Manager | J             |                     |                   |
| Time Registratio                                      | on.           | Select the widget for dashboard<br>Category                              | :<br>Widget              | Graph T       | уре                 | Options           |
| Assigned User                                         | Roles:        | Demographics<br>Open Enrollment Classes<br>Open Enrollment Registrations |                          |               |                     | Small             |
| If you have activ                                     | /e User       | Open Enrollment Revenue                                                  |                          |               |                     | Large             |
| Roles, Staff can                                      | assign        |                                                                          |                          |               |                     | Add               |
| dashboard to or                                       | ne or more of |                                                                          |                          |               |                     |                   |
| these roles                                           |               |                                                                          |                          |               |                     |                   |

If you are not using User Roles there is less flexibility with access control.

**Category**: organizational method for widgets; category selection determines widgets available, click *Open Enrollment Registrations.* A widget is a small application with a specific function. Widgets vary based on category selected.

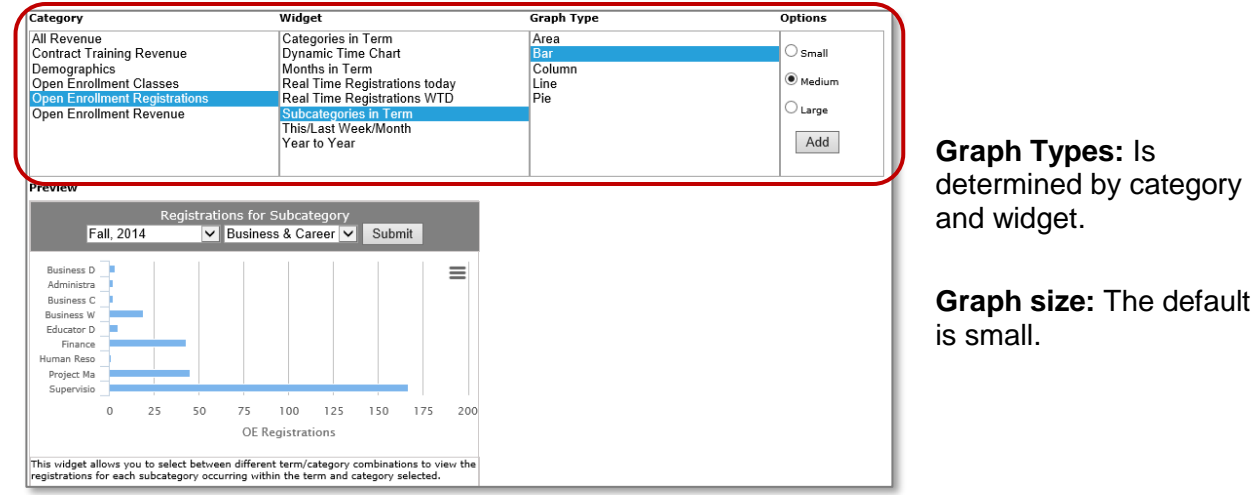

After category, widget, graph type and size selected, preview pane displays. If graph is acceptable, click *Add* button to move into dashboard. Continue this process as needed (adding more widgets). Dashboards require a minimum of 1 graph up to a maximum of 9 graphs.

Dashboard Admin - Continued

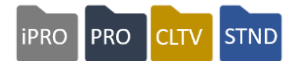

After all widgets have been added; click Submit at the bottom of the page.

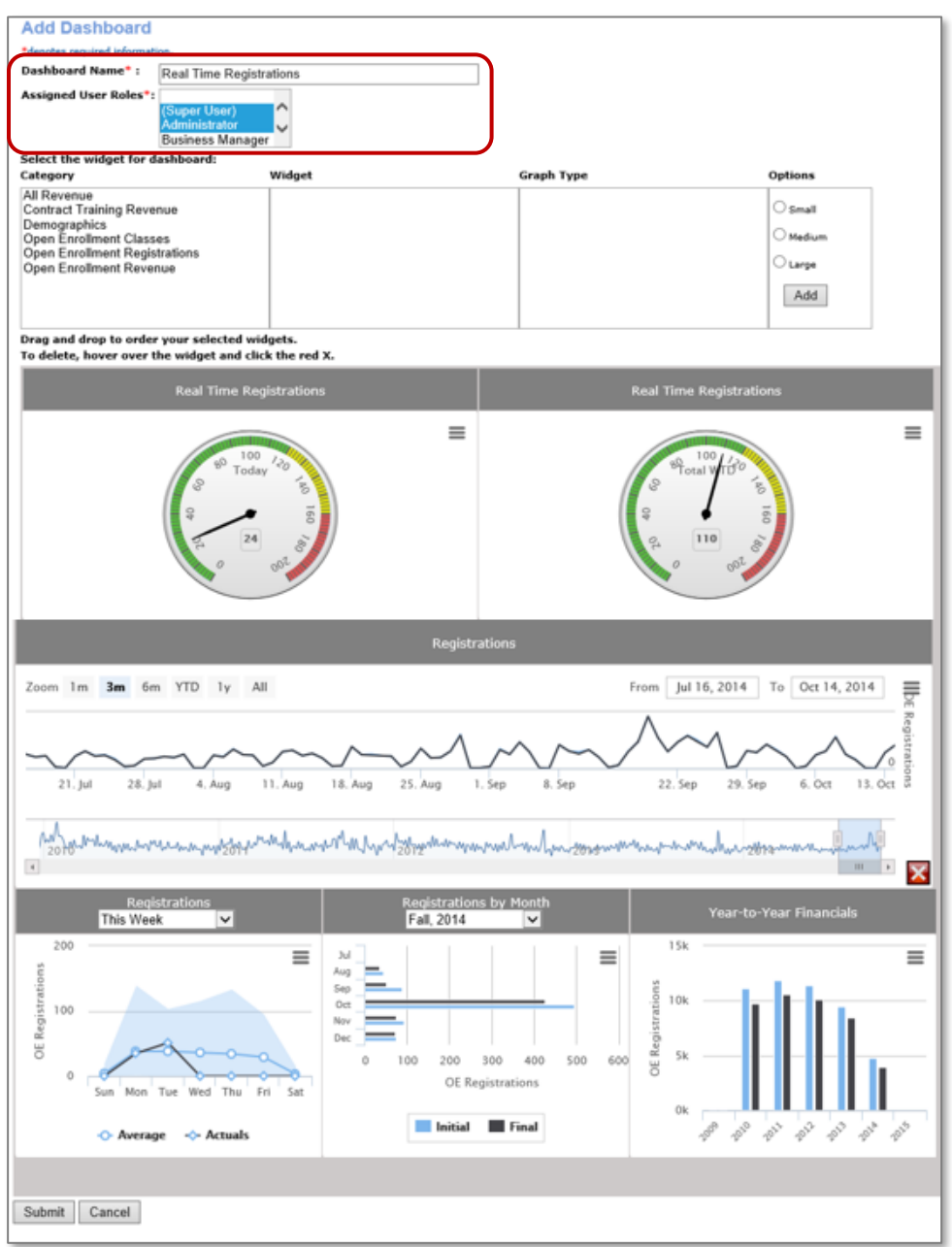

#### Ripple Effect:

Now, when a (Super User) or Administrator signs in to Lumens, he / she has access to the Real Time Registrations dashboard.

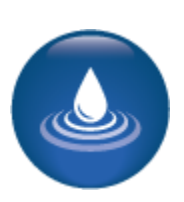

### **Course Series**

iPRO PRO CLTV

Objectives for Advanced Course Management:

- Review a Course Series in Lumens
- Discuss Evaluations
- Prepare to set up Online Course Management

This section of the workbook will focus on creating a course series in Lumens typically this is a group of classes offered at a discounted price. In addition, we will briefly review the evaluation tool and discuss online course management options for World Education, ProTrain, and UGotClass online courses in Lumens.

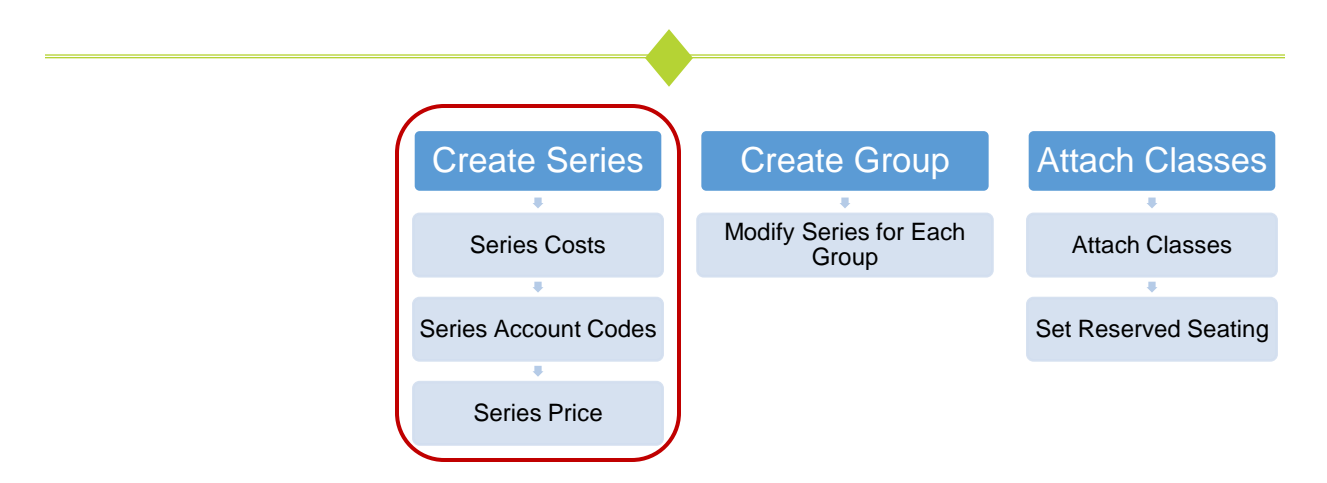

#### Course Mgmt > Course Series

| Course Series                                                                        |   |                                                                                                    |
|--------------------------------------------------------------------------------------|---|----------------------------------------------------------------------------------------------------|
| Series code<br>Series Status                                                         | ~ | Click Add Course<br>Series to create a<br>Course Series.<br>The classes<br>added to the<br>series must |
| Name                                                                                 |   | already be in your<br>course/class<br>listings.                                                        |
| To restore a complete Course Series list, clear the search field; then press search. |   |                                                                                                    |
| You cannot delete series that are in use.<br>Add Course Series                       |   |                                                                                                    |

**Course Series - Continued** 

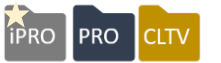

A Course Series is a set of classes that are intended to be enrolled in at the same time for a single price. The series bundles classes and encourages a Student to register for multiple classes at a discount (discount is optional).

| Add Course Series * denote        | es required info           | rmation                 |        |   |                                  |
|-----------------------------------|----------------------------|-------------------------|--------|---|----------------------------------|
| Se                                | eries code *               |                         |        |   |                                  |
| Se                                | ries name *                |                         |        |   |                                  |
| Course Series Proof-of-Completion | on template                |                         |        | ~ | Name                             |
| Course Series Grade Deta          | il template*               |                         |        | ~ |                                  |
| Course Series G                   | rade Scale*                |                         |        | ~ | Enter the tuition fee the Series |
|                                   |                            |                         |        |   | will cost, and any additional    |
| Course Series T                   | uition Fee *               | 0.00                    |        |   | tees.                            |
| Accounting Code for Course        | Series Cost                |                         |        | ~ |                                  |
| Course Series Pr                  | rogram Fee                 | 0.00                    |        |   |                                  |
| Course Series Ma                  | aterials Fee               | 0.00                    |        |   |                                  |
| Accounting Code for Course Serie  | s Materials<br>Fee         |                         |        | ~ |                                  |
| Collect Course Series mate        | erials fee in<br>advance * | ⊖ Yes                   |        |   |                                  |
| Accounting Code for               | service fee                |                         |        | ~ | Add Accounting codes             |
| Cost Fields                       | Cost typ                   | e Cost Name             | Amount |   | (optional).                      |
|                                   | Facilities                 | Facilities              | 0.00   |   |                                  |
|                                   |                            | Catering                | 0.00   |   | Enter any series associated      |
|                                   | Instructor                 | Class Prep              | 0.00   |   | cost information                 |
|                                   | Cost                       | Curr Dev                | 0.00   |   |                                  |
|                                   |                            |                         | 0.00   |   |                                  |
|                                   | Marketing                  | Marketing Costs         | 0.00   |   |                                  |
|                                   |                            | Other                   | 0.00   |   |                                  |
|                                   |                            | Collateral Pieces       | 0.00   |   |                                  |
|                                   | Material                   | Organization's Material | 0.00   |   |                                  |
|                                   | Overhead                   | Overhead                | 0.00   |   |                                  |
|                                   |                            |                         |        |   |                                  |
| Contact Phone                     |                            |                         |        |   |                                  |
| Allow Info Request                | OYes (                     | ) No                    |        |   |                                  |
| Info Request Email                |                            |                         |        |   | request more information?        |
| Course Series Type *              | Select C                   | ourse Series Type       |        | ~ |                                  |
|                                   |                            |                         |        |   |                                  |

©Augusoft Inc., 2020. All rights reserved, see cover page for additional restrictions.

**Course Series - Continued** 

iPRO PRO CLTV

| Displays in *                                                  | All Catalogs     Catalogs assigned to Series Classes                                                                                                    |         |                          |                                          |
|----------------------------------------------------------------|----------------------------------------------------------------------------------------------------|---------|--------------------------|------------------------------------------|
| Category Name *                                                | Select Category ~                                                                                                    |         |                          |                                          |
| SubCategory Name *                                             | Select SubCategory ~                                                                                                    |         |                          |                                          |
| Alternate SubCategories(optional for display<br>only)          | Click here to remove selections<br>Business & Professional Development : Business Careers<br>Business & Professional Development :<br>Coaching/Athletics<br>Business & Professional Development : Cosmetology<br>Business & Professional Development : Entrepreneurship<br>Business & Professional Development : Professional | C<br>h  | Display info<br>ere.     | ormation is defined                      |
| Add Course series Description *                                |                                                                                                    |         |                          |                                          |
| T2202A Eligible ?                                              | ○Yes ○No                                                                                                    | A       | uto Incre                | ment Reserved                            |
| Auto Increment Reserved Seats *                                | O Yes O No                                                                                                    | S       | eats: Whe                | en reserved seats are                    |
| Refund Policy *                                                | Select Refund Policy V                                                                                                    | fu      | ull, the sys             | tem will draw from                       |
| Add Listing Icon                                               | Browse<br>Recommend approx. 15x15 png file format, <50KB                                                                                                    | a<br>th | ny open e<br>ne numbei   | nrollment seats up to<br>r entered here. |
| Listing Icon Alt Descr.                                        |                                                                                                    |         |                          |                                          |
| Requires Release Form? *                                       | Oyes ONo                                                                                                    |         |                          |                                          |
| Release Form Names *                                           | Select Release Form Name V                                                                                                    | L       | astly, click             | <i>Submit.</i> Thus far, the             |
| Display Course Series to Public                                | ● Yes ONo<br>Submit Cancel                                                                                                    | p<br>fo | reliminary<br>or the Cou | data has been set up rse Series.         |
| Course Series                                                  |                                                                                                    |         |                          |                                          |
| Series code                                                    |                                                                                                    |         |                          |                                          |
| Series Status                                                  |                                                                                                    | ~       |                          |                                          |
| Search for Course using Series Name                            |                                                                                                    |         |                          |                                          |
|                                                                | Search                                                                                                    |         |                          |                                          |
| To restore a complete Course Series list, clear the            | search field; then press search.                                                                                                    |         |                          |                                          |
| You cannot delete series that are in use.<br>Add Course Series | ·                                                                                                    |         |                          |                                          |
| Showing records 1 through 12 of 46.                            |                                                                                                    |         |                          |                                          |
| Select Series Code                                             | Series Name                                                                                                    | Status  | Series Fee               |                                          |
| Action •• ADV MS Excel                                         | Advance MS Excel                                                                                                    | Active  | \$209.00                 | J                                        |

### Ripple Effect:

Creating a course series is a way to connect current active classes on your site. Thus, allowing a Student to register for the set of classes all at once, and usually receiving a discount. Students can still register for the individual classes but will not receive the discount.

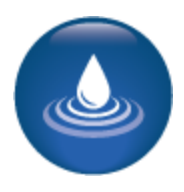

Course Series - Continued

**Create Series** Create Group Attach Classes . The next step in creating Modify Series for Each Group Series Costs Attach Classes a Course Series is to × . create a group. Series Account Codes Set Reserved Seating Series Price **Course Series** Series code Series Status Search for Course using Series Name Click Action then View to create To restore a complete Course Series list, clear the search field; then press search You cannot delete series that are in use. Add Course Series a series group. Showing records 1 through 12 of 46. Select Series Fee Series Code Series Name Status Active \$209.00 Edit Inactivate View

iPRO

PRO

CLTV

#### Click, Add New Group.

| Advanced MS                             | S Excel : Course       | Series Detail              |        |                       |                              | 1                            |
|-----------------------------------------|------------------------|----------------------------|--------|-----------------------|------------------------------|------------------------------|
| Add New Group                           |                        |                            |        |                       |                              |                              |
| Select                                  | Term                   | Class Name (ID)            | Status | Total Seats/ Reserved | Class Fee                    |                              |
| There are no active g                   | roups for this series. |                            |        |                       |                              |                              |
| Back to Course Serie                    | es List                |                            |        |                       |                              |                              |
| -                                       |                        |                            |        |                       |                              | ,                            |
| Courses Serie<br>* denotes required inf | es: Add Group in       | n Course Series            |        |                       | The Ser<br>informat          | ies Group<br>tion flows from |
| Course Series Pr                        | oof-of-Completion temp | late                       |        | ~                     | the <u>base</u><br>is editat | e Series and                 |
|                                         |                        |                            |        |                       |                              |                              |
|                                         | Refund Polic           | Test Policy                |        | ~                     |                              |                              |
|                                         | Requires Release Form  | ?* O Yes 🖲 No              |        |                       |                              |                              |
|                                         | Display Group to Publ  | ic?                        |        |                       |                              |                              |
|                                         | Use Merchandis         | se? O Yes  No Submit Cance | 1      |                       |                              |                              |

©Augusoft Inc., 2020. All rights reserved, see cover page for additional restrictions.

#### 13

**Course Series - Continued** 

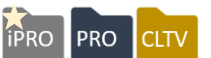

| Create Series        | Create Group                    | Attach Classes       |
|----------------------|---------------------------------|----------------------|
| <b>.</b>             | ÷                               | +                    |
| Series Costs         | Modify Series for Each<br>Group | Attach Classes       |
|                      |                                 |                      |
| Series Account Codes |                                 | Set Reserved Seating |
| +                    |                                 |                      |
| Series Price         |                                 |                      |

### Click Action then Add Class to Group

| dd New Group                            |                                                       | _)    |        |                       |           |
|-----------------------------------------|-------------------------------------------------------|-------|--------|-----------------------|-----------|
| Select<br>Action S<br>There are no clas | Edit<br>Add Class to Group 1<br>Remove Series Group 1 | ≗ ID) | Status | Total Seats/ Reserved | Class Fee |
| Submit Cancel                           |                                                       |       |        |                       |           |

| Advanced MS Excel, Serie                                               | s Group 1          |        |            |
|------------------------------------------------------------------------|--------------------|--------|------------|
| Search for classes to add<br>Search for Class using the search fields: |                    |        |            |
| Class name                                                             |                    |        |            |
| Class ID                                                               |                    |        |            |
| Course Number                                                          |                    |        |            |
| Term                                                                   |                    | ~      |            |
| Class Start Date on or After                                           |                    |        | [m/d/yyyy] |
| Class Start Date on or Before                                          |                    |        | [m/d/yyyy] |
| Category                                                               | Select Category    | ~      |            |
| Subcategory                                                            | Select SubCategory | ~      |            |
| Course Type                                                            |                    | ~      |            |
| Class Description keyword                                              |                    |        |            |
|                                                                        | Submit Reset       | Cancel |            |

Multiple groups can be added, thereby allowing you to create multiple series with various sets of classes.

**Course Series - Continued** 

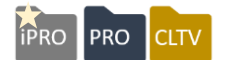

| Add Class to                | Advanced MS Ex                         | ccel, Series Group                 | 1                     |               |               |                          |
|-----------------------------|----------------------------------------|------------------------------------|-----------------------|---------------|---------------|--------------------------|
| Search for Class Usin       | ng the search fields:                  |                                    |                       |               |               |                          |
| Class name                  | excel                                  | Class ID                           |                       |               | Search for    | classes using any of     |
| Course Number               |                                        | Term                               |                       | ~             | the search    | fields                   |
| Class Start Date on         |                                        | Class Start Date on or             |                       |               | the search    | neius.                   |
| or After                    | [m/d/www]                              | Before                             | [m/d/vvvv]            |               |               |                          |
| Category                    | Select Category                        | Subcategory                        | Select SubCategory    | ~             | I he class s  | search is not limited by |
| Course Type                 |                                        | Class Description                  |                       | _             | Category, S   | Subcategory, term, or    |
|                             | `````````````````````````````````````` | keyword                            |                       |               | Course typ    | e.                       |
| Start Date/                 | Class Name (ID)                        | Search Reset                       | vrv/ Term             | Add to Series |               |                          |
| Time                        | olass Hame (ib)                        | Subcate                            | gory                  | Group?        |               |                          |
|                             |                                        |                                    |                       |               | Novt color    | t onv onnligable         |
| 01/01/2018 #1 E:<br>9:00 AM | xcel (27280)                           | Business & Professi<br>Development | onal Calendar 2018    |               | ivexi, selec  |                          |
|                             |                                        | Professional Develo                | pment                 |               | classes an    | d click Submit.          |
| 02/28/2010 #1 5             | weel (07590)                           | Business & Businesi                | colorda 2018          |               |               |                          |
| 9:00 AM                     | xdei (27585)                           | Development                        | onal Calendar 2018    |               | (Continue a   | adding classes until     |
|                             |                                        | Professional Develo                | pment                 |               | your series   | is complete.)            |
| 04/18/2018 #1 E             | xcel (27584)                           | Business & Professi                | onal Calendar 2018    |               | ,             | · /                      |
| 9:00 AM                     | (2/00/)                                | Development<br>Development         |                       |               |               |                          |
|                             |                                        | Professional Develo                | pment                 | $\square$     |               |                          |
|                             |                                        | Submit Cancel                      |                       |               |               |                          |
|                             |                                        |                                    |                       |               |               |                          |
| Advanced MS E               | xcel : Course Series D                 | )etail                             |                       |               |               |                          |
|                             |                                        |                                    |                       |               | Total seats   | are the number of        |
| Add New Group               | Class New                              | (ID) Status                        | Total South/ Dessaud  | Class Fee     | seats per c   | lass.                    |
| Action at Series Gro        | oup 1 Series fee: \$209.00             | me (ID) Status                     | Total Seats/ Reserved | Class ree     |               |                          |
| Calendar 2                  | 2018 #1 Excel (27280)                  | Active                             | 100/                  | \$575.00      |               |                          |
|                             |                                        |                                    | 0                     |               | Enter the n   | umber of reserved        |
| Calendar 2                  | 2018 #1 Excel (27583)                  | Active                             | 100/                  | \$575.00      | seats for S   | eries 1.                 |
|                             |                                        |                                    | 0                     |               |               |                          |
| Calendar 2                  | 2018 #1 Excel (27584)                  | Active                             | 100/                  | \$575.00      | Linon olioki  | ng Submit Deserved       |
|                             |                                        |                                    | U                     |               |               |                          |
|                             | Reserved Seats f                       | for Series Group 1                 |                       |               | seats popu    | late each class.         |
|                             |                                        |                                    |                       |               |               |                          |
|                             |                                        | Submit Cancel                      |                       |               |               |                          |
|                             |                                        |                                    |                       |               |               |                          |
|                             |                                        |                                    |                       |               |               |                          |
| Series · Adv                | anced MS Excel                         |                                    |                       |               |               |                          |
| Conos . Au                  |                                        |                                    |                       |               |               | This is a Sorios         |
| -Edit                       |                                        |                                    |                       |               |               |                          |
| Start Date : 01             | 1/01/18 Tuit                           | tion: \$209.00                     | Materials Cost:       | \$0.00        |               | displaying for the       |
| D                           |                                        |                                    |                       |               |               | Student.                 |
| Description : to            | est                                    |                                    |                       |               |               |                          |
|                             |                                        |                                    | VIE                   | EW SERIES I   | NFORMATION »  |                          |
|                             |                                        |                                    |                       |               | ADD TO CART » |                          |
|                             |                                        |                                    |                       |               |               |                          |

### Additional Reference:

Your website can also have a *Course Series* link added to any public facing webpage. Directions for adding a Course Series link can be found in *Customer Support > Knowledge Base >* **Article #18864** 

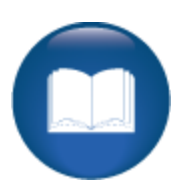

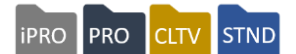

### Evaluations

### Course Management > Evaluation Questions

Click on Action button and select View Evaluations.

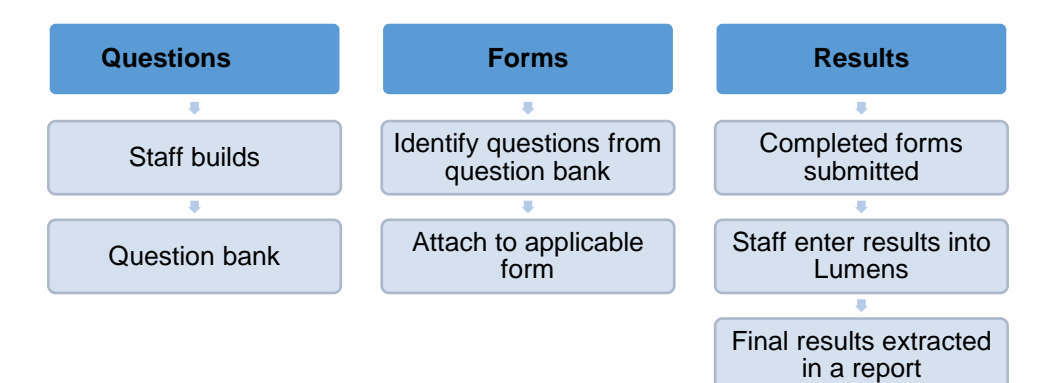

The evaluation tool in Lumens is for creating and tracking class evaluations. Gather Student feedback about classes, instructors, training, facilities, etc. This tool allows you to create a bank of questions to select from to create any type of survey you need: Classroom evaluation, General feedback, Instructor evaluation, Lecture / Lab evaluation, etc. Once the evaluation is added, attach it to a course and / or associated classes. The form may be printed and copies provided to the Instructor. When the evaluations have been filled out, the Instructor returns the forms to your organization. Staff can record the results for the class to compose or print a summary report.

Questions can be entered with a Numeric Scale, True / False, Yes / No or Comments.

Lumens calculates the average score and the results are available in report format. This tool is valuable for tracking the effectiveness of certain types of classes, or for gathering Student feedback about a particular course. This tool is optional.

There is a QRA available in *Customer Support > Document Center > Quick Reference Library > How to Use Evaluations* 

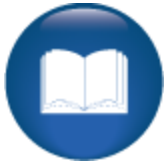

Retention Activity:

Do you think you might use Evaluations? If so, think about what questions you want to add to the bank.

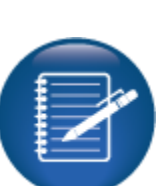

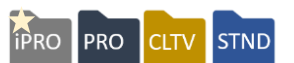

### **Online Course Management**

### Course Mgmt > **Online Course Mgmt** Click Action then Configure

| ourse Providers                          |                            |                    |        |
|------------------------------------------|----------------------------|--------------------|--------|
| Action                                   | Provider Name              | Last Imported      | Status |
| Action **                                | ProTrain                   | 1/31/2018 03:22 PM | Active |
| Configure<br>Manage Categories<br>Import | GotClass                   | 2/1/2018 01:26 PM  | Active |
|                                          | earson Workforce Education | 1/31/2018 03:30 PM | Active |
| Edit Courses                             | Vorld Education            | 1/31/2018 03:12 PM | Active |

| Course Providers: Edit Provider: ProTrain  • denotes required information. |                                                                     |  |  |  |
|----------------------------------------------------------------------------|---------------------------------------------------------------------|--|--|--|
| Default Import Catalog *                                                   | All Catalogs                                                        |  |  |  |
| Customer/Unit Code *                                                       |                                                                     |  |  |  |
| Requires Registration Fee? *                                               | ⊖Yes ● No                                                           |  |  |  |
| Display Graphic *                                                          | ● Yes ○ No                                                          |  |  |  |
| Alternate Graphic                                                          | Browse<br>Recommend approx. 15x15 png file format, <50KB            |  |  |  |
| Contact Email *                                                            | test@staging.com<br>OCP related updates will be sent to this email. |  |  |  |
| Default Refund Policy *                                                    | ProTrain Refund Policy ~                                            |  |  |  |
| Default Acct Code for Class Cost                                           | 300-2020 ~                                                          |  |  |  |
|                                                                            | Submit Cancel                                                       |  |  |  |

The Online Course Provider (OCP) supplies the codes necessary for upload to production. Your implementation specialist can assist gathering this information.

From this view, Staff can add a registration fee (if activated) and display a graphic brand your online classes. The Online Provider logos are available, you can also insert your own, using the Alternate Graphic field, or you can leave it blank.

#### Information:

The information currently in your staging site allows you to practice the import process and update without a fee involved. The class access for these courses will not apply, and the registration link is only a test function for staging.

#### Ripple Effect:

You must activate each individual Online Provider in *Power User* > *General Settings* in order for the option to appear.

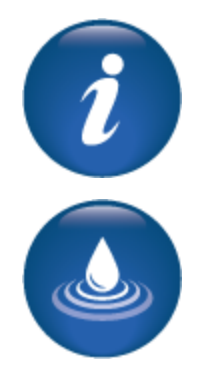

**Online Course Management – Continued** 

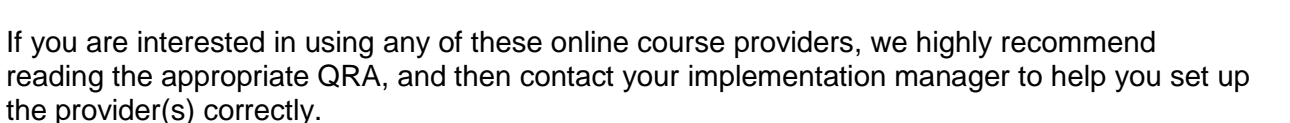

PRO

iPRO

STND

The QRAs are available in *Customer Support > Document Center > Quick Reference Library* Search for *Initial Setup* to locate the intended instructions.

Lumens offers the above online providers. You can manually enter online classes or create a link on a Lumens web page if you are using other providers.

Process recommendation for external online classes:

- Create the class as an online class in Lumens (self-paced or time limited).
- Create and schedule a custom report (registration analysis is a good option).
  - Report includes Students registered for your in-house online class.
- Staff emails report to provider managing the online class
- Provider emails registrants access information to his / her class
- Ask Provider to notify you when class is completed, then Staff can enter Student's completion date on the class roster, which automatically updates the Student's transcript.

<u>Additional Reference:</u> The QRA is available in *Customer Support > Document Center > Quick Reference Library > Online Open-Ended Classes* 

Question:

Does your organization currently offer World Education,<sup>®</sup> Pearson Workforce,<sup>®</sup> ProTrain<sup>®</sup> or UGotClass<sup>®</sup> online classes? If so, do you plan to integrate into Lumens?

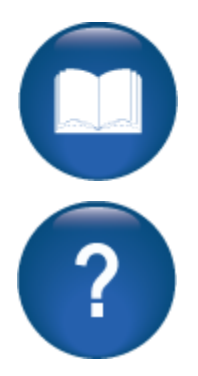

### Reports

### **Reports Groups**

IPRO PRO CLTV STND

Objectives for Reports:

- Review report groups
- Run a report in Lumens
- Create a scheduled and a custom report
- Discuss standard and advanced filters

This section of the workbook reviews various report groups. There is a separate Reports Workbook available that goes into more detail.

#### Reports > Report Groups\*

From the Reports Home menu, you have the option to search for a specific report(s).

Search filters include:

Name: report name

Type: standard or custom

\***Group:** every report is assigned to a group: Accounts Receivable, Catalog Mgmt, Class Mgmt, Daily Financial, Financial Analysis, LERN Analysis and Marketing.

| Reports Home                                                                       |                   |         |       |   |        |       |
|------------------------------------------------------------------------------------|-------------------|---------|-------|---|--------|-------|
| Search for reports by the field below.<br>For a complete listing, clear the search | fields then press | search. |       |   |        |       |
| Name                                                                               | Туре              | ~       | Group | ~ | Search | Reset |
| > my favorites                                                                     | Туре              | Action  |       |   |        |       |
| > my recent reports                                                                | Туре              | Action  |       |   |        |       |
| accounts receivable                                                                | Туре              | Action  |       |   |        |       |
| catalog mgmt                                                                       | Туре              | Action  |       |   |        |       |
| certificates                                                                       | Туре              | Action  |       |   |        |       |
| class mgmt                                                                         | Туре              | Action  |       |   |        |       |
| contract training                                                                  | Туре              | Action  |       |   |        |       |
| daily financial                                                                    | Туре              | Action  |       |   |        |       |
| financial analysis                                                                 | Туре              | Action  |       |   |        |       |
| ► LERN Analysis                                                                    | Туре              | Action  |       |   |        |       |
| ▶ marketing                                                                        | Туре              | Action  |       |   |        |       |
|                                                                                    |                   |         |       |   |        |       |

My Recent Reports display the 10 most recently used reports by the Staff person logged in.

## Reports

**Report Groups - Continued** 

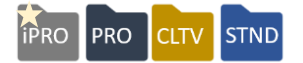

#### Report Groups

| ▼ my favorites                      | Туре   | Action |
|-------------------------------------|--------|--------|
| <u>Demographics</u>                 | Custom |        |
| > my recent reports                 | Туре   | Action |
| accounts receivable                 | Туре   | Action |
| catalog mgmt                        | Туре   | Action |
| class mgmt                          | Туре   | Action |
| <ul> <li>daily financial</li> </ul> | Туре   | Action |
| financial analysis                  | Туре   | Action |
| ▶ LERN Analysis                     | Туре   | Action |
| ▶ marketing                         | Туре   | Action |

| R   | teport Info Scheduled Info                                                                                                    |
|-----|----------------------------------------------------------------------------------------------------|
| E E | Report Name<br>Enrollment Count                                                                                                    |
|     | Description                                                                                                    |
| 9   | Quick view of your enrollment numbers by category, subcategory and alternate<br>subcategory as of a date entered, rather than as of the current date. |
|     | Report Type                                                                                                    |
|     | Standard                                                                                                    |
|     | Last Run                                                                                                    |
| 0   | 04/20/2018 11:20 AM                                                                                                    |
|     | Shared With User Roles                                                                                                    |
| '   | ALL                                                                                                    |
|     | Close                                                                                                    |
|     |                                                                                                    |
|     |                                                                                                    |

Reports are broken into groups (as seen above) and are categorized for knowledge purposes. We can classify reports into three types of knowledge categories.

#### 1. Marketing Function:

These reports provide a variety of data details to help your marketing staff identify who is registering for what type of classes.

The groups include; Marketing, LERN Analysis, and Catalog Management

#### 2. Financial Function:

These reports will provide daily, weekly, monthly, and other financial tracking. The groups include; Financial Analysis, Daily Financial, and Accounts Receivable

#### 3. Class/Program Function:

These reports provide the information on class/programs you may be running in your organization.

The groups include; Class Management and LERN Analysis

Every report offers details on the report itself. Click on the report name and report details will display.

The Action column displays the available options for reports.

Run / Schedule: allows a user to process the report and create a scheduled report.
Edit: allows a user to create a custom report from the base standard report.
Add to my favorites: allows user to add preferred report(s) to favorites list.
Help: launches help feature for specific report.
Delete: only available if the user created a custom report (or if a Power User).

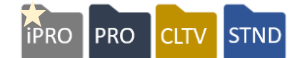

Who is buying your product?

Can you answer this question quickly, easily, and accurately?

Reports that can effectively support marketing endeavors are located in the Marketing, LERN Analysis, and Catalog Management groups.

Reports such as:

**Demographics**: Report displays student profile information and is based on student activity (profile create/edit or registration); excellent report to use for mailing lists or student data verification.

**LERN Market Segments**: This report provides both class and student profile data segmented by category, subcategory, and course name for marketing purposes. Useful for managing segmented mailing lists. LERN members can use this report with their Market Segment Analysis tool. There are quick reference aids available for LERN reports.

**Response Analysis**: Provides summary view of customer and staff responses to your customizable registration survey question.

#### Try It!:

There are many reports you can use to identify 'who is taking your classes'. Lumens tracks all the registration data to support your marketing efforts. Run the following reports:

- Market Segments (a LERN Analysis option)
- Registration Analysis
- Response Analysis (there is a QRA that helps explain how to use this tool)

#### Questions:

Do you ask a learner what prompted a class registration at the time of registration?

?

Do you have a plan for mailing brochures, catalogs, and tabloids? Lumens can track the frequency of registrations and track it against addresses to help you make better decisions on who to target and when to send out marketing materials to each target market.

Do you look at the student population, demographics? For example, what classes appeal to your generation X or to male millennial's?

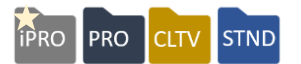

We recommend running reconciliation reports daily but at a minimum, weekly.

Every day a participant can register for a class. With that in mind, your organization should be consistently reviewing the registrations against the deposits that occur.

The reports we recommend reviewing:

**Transaction Journal**: Each transaction for date range specified is detailed; including student name and class name, transaction type, payment/refund method and amount, accounting code, and total discount amount. This is the only report to find VOID transactions. Transaction time stamp is <u>Central Time</u> (whereas USAePay is Pacific Time) and includes who processed the transaction.

**Credit Card Activity**: Provides listing of every credit card transaction by payment/refund method, credit card type, number of items, transaction amount, and identifies the staff person who processed the transaction. Plus, totals for each credit card type and date range total.

Accounting Code: This report is designed to track the total receipts and refunds per accounting codes <u>on a daily basis</u>. Although the report can be run for a specified date range, each day is totaled independently.

**Activity Summary:** This is your primary activity report and is recommended for daily reconciliation. Report provides totals for all financial transactions from open enrollment and from payments made to AR. Details include daily total, plus both gross and receipt totals.

#### Try It!:

As you have created classes and completed various registrations in your staging site to test, you now have enough data to give you an idea of what a reconciliation process may look like for your organization. Run the following reports:

P

- Transaction Journal
- Credit Card Activity
- Accounting Code

Questions: Do you accept Cash and/or Checks? What is your deposit process?

For Credit Card reconciliation, who receives the gateway batch reports? Compare that report against the Credit Card Activity report daily to confirm charges.

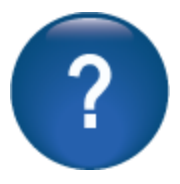

Are you tracking the path of your classes? We encourage you to keep track of which classes have revenue that outweigh the associated costs. In addition, there are reports for day-by-day measures such as attendance, sign in sheets, rosters, etc.

Reports we recommend viewing:

**Class Information**: Displays class attributes for all classes regardless of status, including draft status. This report is helpful in obtaining all the possible attributes for a single class (including operating margin and go number

**Class Performance**: This report is designed to be extracted and loaded directly into LERN's Program Planner Tool. Allows marketing, instructor, organizational and materials costs to be evaluated.

**Class Completion**: Displays information about students including grades, attendance, and CEUs for all non-cancelled classes. Information displays one line per student per class, grouped by class.

What's Happening: Displays a schedule of classes or events meeting on a given date. The report is designed to provide a list of each class meeting, organized by date. An asterisk (\*) is used to designate the "last class meeting" so end-of-class details can be prepared.

#### <u>Try It!</u>

What types of things do you need to know about your classes?

- Class Performance (if you are a LERN member think about the analysis option sorting your Stars, Cash Cows, Problem Children, and Dogs)
- Class Completion (can be run by class start or class end date)
- Class Information

#### Question:

Are we tracking our class performance (class costs versus class revenue)?

Do we have state reports on registrations? Does your report base its numbers on the dates a class is run and registrations for the class or is it based on true registration dates? (be sure to select the report that filters the way you need the data)

©Augusoft Inc., 2020. All rights reserved, see cover page for additional restrictions.

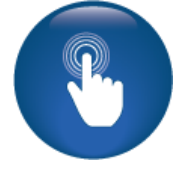

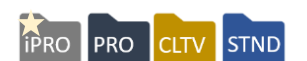

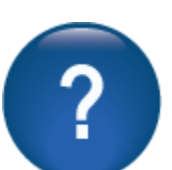

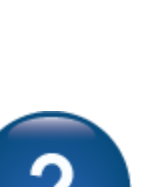

## Reports

**Report Features** 

ipro pro cltv stnd

Lumens Reports have several features including; custom reports, filters (both basic and advanced), scheduled (automatic) reports, and various output types.

| Report Filter: D            | emographics                              |                                |                                       |     | A rad notation on  |
|-----------------------------|------------------------------------------|--------------------------------|---------------------------------------|-----|--------------------|
| NOTE: Data for this report  | t is available through yesterday. It doe | s not include data from today. |                                       |     | a report indicator |
| No Saved Filters            |                                          |                                |                                       |     | a limitation in    |
| Search Filter               |                                          |                                |                                       |     | report options.    |
| Student Activity Date       | on or After                              |                                | m/d/yyyy                              |     |                    |
| Student Activity Date       | on or Before                             |                                | m/d/yyyy                              |     |                    |
| Profile Create Date of      | n or After                               |                                | m/d/yyyy                              |     |                    |
| Profile Create Date of      | n or Before                              |                                | m/d/yyyy                              |     | Search Filter:     |
| Includes Activity On        |                                          |                                | ~                                     |     | Each report        |
| (this field is mandatory on | ly if above fields are not selected)     |                                |                                       |     | provides various   |
| Term                        |                                          |                                | ~                                     | l l | Scaron mens.       |
| Activity Types              |                                          |                                | Profile Created ^<br>Profile Modified |     |                    |
|                             |                                          |                                | All                                   |     |                    |
|                             |                                          |                                | Learner ^                             |     |                    |
| Student Type                |                                          |                                | Slim Student                          |     |                    |
|                             |                                          |                                | ×                                     |     |                    |
| Account Balance is          | Select                                   | ~                              | [Dollar Amount]                       |     |                    |
| Advanced Filter             |                                          |                                |                                       |     | Advanced Filter:   |
| (                           | Field                                    | Operator V                     |                                       |     | Narrow your        |
|                             | Account Balance                          |                                |                                       |     | search by          |
|                             | Account Balance V                        | Equals V                       |                                       |     | Field Nome(a)      |
|                             | Account Balance ~                        | Equals V                       |                                       |     | Character and      |
|                             | Account Balance ~                        | Equals ~                       | O AND O OR                            |     |                    |
|                             | Account Balance ~                        | Equals ~                       |                                       |     | Value columne.     |
| Enter how many rows         | s to be added                            | Add Row(s)                     |                                       |     |                    |
| Output Type                 |                                          |                                |                                       |     | Output Type        |
| View Report As              | HTML                                     | ~                              |                                       |     | Options include,   |
|                             | Suppress Criteria on Report              |                                |                                       |     | HTML, comma /      |
| l                           | Don't Print Report Graphic               |                                |                                       |     | tab delimited,     |
|                             |                                          |                                |                                       |     | excel, maps,       |
| Run Report                  | Schedule Save Filter                     | Reset Cancel                   |                                       |     | charts, PDFs.      |
|                             |                                          |                                |                                       |     |                    |

**Saved Filters:** Many times we use the same search criteria when running a report. This filter allows you to save the specific criteria for the next time you want to run the same report.

Additional Reference:

There is a QRA available in *Customer Support > Document Center > Quick Reference* Library > **Reports Selection Guide** 

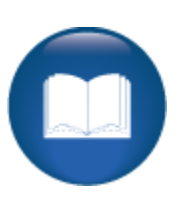

## Reports

**Report Features: Filters and Output** 

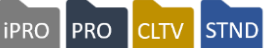

Search Filter

| earch Filter                                                    |                                                             |
|-----------------------------------------------------------------|-------------------------------------------------------------|
| Student Activity Date on or After                               | m/d/yyyy                                                    |
| Student Activity Date on or Before                              | m/d/yyyy                                                    |
| Profile Create Date on or After                                 | m/d/yyyy                                                    |
| Profile Create Date on or Before                                | midiyyyy                                                    |
| Includes Activity On                                            | ~ ·                                                         |
| (this field is mandatory only if above fields are not selected) |                                                             |
| Term                                                            | ~ ·                                                         |
| Activity Types                                                  | Profile Created  Profile Modified Student Registrations All |
| Student Type                                                    | Learner<br>Household<br>Slim Student                        |
| Account Balance is                                              | [Dollar Amount]                                             |

Each report view is similar when you choose the <u>Run/Schedule</u> link. Your *Search Filter* will be based on a variety of options.

The search filter above is based on Student Activity, other search filters include: Transaction Activity Dates, Registration Dates, Class Start Dates, Category / Subcategory and Accounting Codes, etc.

#### Output Type

| Output Type    |                             |
|----------------|-----------------------------|
| View Report As | HTML                        |
|                | Suppress Criteria on Report |
|                | Don't Print Report Graphic  |

Output options are based on the report. HTML is most commonly used to view the data and available for most reports. The other options available are excel, comma or tab delimited, maps, charts, and pdfs.

<u>Additional Reference</u>: There is a QRA available in *Customer Support > Document Center > Quick Reference Library > One Click Report Creation*.

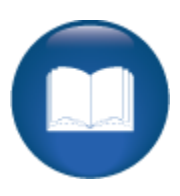

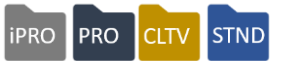

#### Advanced Filter

| ( | Field           |   | Operator | value | ~ ^ |            |
|---|-----------------|---|----------|-------|-----|------------|
|   | Account Balance | Y | Equals   |       |     | O AND O OR |
|   | Account Balance | ~ | Equals   | ~     |     |            |
|   | Account Balance | ~ | Equals   | × [   |     |            |
|   | Account Balance | ~ | Equals   | × [   |     |            |
|   | Account Balance | ~ | Equals   | ~     |     |            |

The Advanced Filter offers specific Fields, Operators, and Values to acquire specific information. For example, the standard search filters will search for a specific class, and then use advance filters to acquire a specific learner. You can create filters to narrow your search by adding second and third options then choosing the and / or feature.

The field options are based on the content of the specific report. The Operation choices will change based on the field chosen. The value is either entered or provides a choice (based on the field chosen, e.g. may only offer yes or no as a value).

| Save Filter                                                               |                                 |                                     | I       |                                                                                                    |                                                      |                 |
|---------------------------------------------------------------------------|---------------------------------|-------------------------------------|---------|----------------------------------------------------------------------------------------------------|------------------------------------------------------|-----------------|
| Run Report Schedule                                                       | Save Filter                     | Reset Cance                         | al l    | To see favorites h                                                                                  | nere, select ⁄ the                                   | n ☆, and drag t |
| If you use an advanced<br>the report (and add any<br>choose, Save Filter. | filter regular<br>additional ir | rly, you can nat<br>nformation) and | ne<br>I | Filter Name<br>Save as Global Filter<br>Save to My Favorites<br>Set as Default<br>Save Filter Close | ○ Yes ● No<br>○ Yes ● No<br>○ Yes ● No<br>○ Yes ● No | ]               |

#### Ripple Effect:

The advance filter drop down will include (at the bottom of the list) optional and custom fields you may have added to the classes. These fields are based on the type of report. For example, the Class Information report gathers class details, so the optional and custom fields for classes are listed.

Try It!:

Run any standard report from the list and choose an applicable search filter range. Use an Advanced Filter.

Did you report produce results? If not, do you know why?

## Reports

| Scheduled Report                                                                                                    | chedule Save Filter Reset Cancel                                                                            |                                                                                    |
|----------------------------------------------------------------------------------------------------|----------------------------------------------------------------------------------------------------|------------------------------------------------------------------------------------|
| Schedule Peport :                                                                                                    | Demographics                                                                                                |                                                                                    |
| Schedule Report .                                                                                                    | Demographics                                                                                                |                                                                                    |
| Occurs     Other     Other | Every 1 week(s) on:                                                                                         | Choose the<br>report frequency.<br>• Daily<br>• Weekly                             |
| O Monthly                                                                                                    |                                                                                                    | Monthly                                                                            |
|                                                                                                    | Day 1 of every 1 month(s)     O The First      Day      of every 1 month(s)     Day     of every 1 month(s) |                                                                                    |
| Duration                                                                                                    |                                                                                                    | Choose the                                                                         |
| Start Date                                                                                                    | [ mm/dd/yyyy ] [ mm/dd/yyyy ] [ mm/dd/yyyy ]                                                                | duration. <ul> <li>Start Date</li> <li>End Date or</li> <li>No End Date</li> </ul> |
| Send via                                                                                                    |                                                                                                    | M/ha will reasive?                                                                 |
| Email                                                                                                    | Email to list                                                                                               | <ul> <li>Email Address</li> <li>Click Arrow to<br/>add to list</li> </ul>          |
|                                                                                                    | Schedule Cancel                                                                                             |                                                                                    |

iPRO

PRO

STND

Report Features: Scheduled Reports

You must choose, the includes activity on option when creating a scheduled report.

### Additional Reference:

There is a QRA available in *Customer Support > Document Center > Quick Reference Library > Scheduled Report FTP Delivery Option* 

#### <u>Try It!:</u>

Create a Scheduled Report. Use whichever standard report you would like.

- Set up the scheduled report to come weekly, starting right away and ending at the end of next month
- Enter your office email (you will begin seeing these reports in your mail bin later)
- Click Schedule

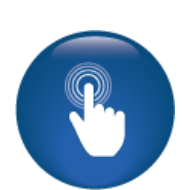

### **Custom Reports**

| Run / Schedule   Edit   Add to my f                 | avorites   Help                    |                                                    |                   |
|-----------------------------------------------------|------------------------------------|----------------------------------------------------|-------------------|
| Information Selection : Check A                     | Activity                           |                                                    |                   |
| Select the report columns to include in your report |                                    |                                                    |                   |
|                                                     |                                    | Salact all columns   Dasalact all columns          |                   |
| Class                                               |                                    |                                                    | A custom report   |
|                                                     |                                    |                                                    | can be created    |
| Class Start Date                                    | Class ID                           | Accounting Code                                    | from any Report   |
| Officered                                           |                                    |                                                    | that is editable. |
| Git Caru                                            |                                    |                                                    |                   |
| Class Name                                          |                                    |                                                    |                   |
| Learner                                             |                                    |                                                    |                   |
| Student Name                                        | Learner ID                         | Membership ID                                      |                   |
| Previous Membership ID                              | Phone1 Type ID                     | Phone2 Type ID                                     |                   |
| Phone3 Type ID                                      | Phone4 Type ID                     | Learner First Name                                 | Deselect all      |
| Learner Last Name                                   | 🗆 Learner MI                       | Learner Gender                                     | columns (makes it |
| Learner Employer                                    | Learner CreateDate                 | Learner Profile LastUpdateDate                     | easier to choose  |
| Learner Birthdate                                   | Learner EMall                      | Learner Phone1                                     | the fields you    |
| Learner Phone2                                      | Learner Phone3                     | Learner Phone4                                     |                   |
| Learner Phone1Ext                                   | Learner Phone2Ext                  | Learner Phone3Ext                                  | want)             |
| Learner Phone4Ext                                   | Learner Address1                   | Learner Address2                                   |                   |
| City                                                | State                              | ZIpCode                                            | Check the fields  |
| Learner ZipPlus4                                    | Learner InternalComments           | Learner Last Reg Fee Date                          | vou would like in |
| Transaction Detail                                  |                                    |                                                    | your custom       |
| Check Name2                                         | Check Number2                      |                                                    | report            |
|                                                     |                                    |                                                    |                   |
| Transactions                                        |                                    |                                                    | Once you have     |
| ☑ Date                                              | Transaction Type                   | Transaction ID                                     | chosen the fields |
| Check Number                                        | Check Name                         | Number of Items                                    | you want, click   |
| Transaction Amount                                  | Amount Paid by/Refunded to Check   | Gross Amount                                       | Continue.         |
| Total Discount Amount                               | Misc Charge                        | Misc Credit                                        |                   |
| Walved Amount                                       | Credit Amount Applied              | Payment Amount 1                                   |                   |
| Payment Amount 2                                    |                                    | Promotion Code                                     |                   |
| Promo Discount Amount                               | Transaction Entered By             | Vold Date                                          |                   |
| Transaction Memo                                    | Description                        | WalvedAmount                                       |                   |
| UsedEarlyBird(Y/N)                                  | Memo Quantity                      | Is Registration Cancelled?                         |                   |
| Used Deferred Payment Option                        | Registration ID                    | Is Member                                          |                   |
| Registration Date                                   | lsConfirmed                        | Confirm Date                                       |                   |
| Registration Name                                   | Is Registration Canceled?          | Canceled Registration Date                         |                   |
| Cancelled By                                        | Line item Description              | Staff First Name                                   |                   |
| Staff Last Name                                     | Catalog Name                       |                                                    |                   |
| Custom Fields                                       |                                    |                                                    |                   |
| Type 1-Professional License Type                    | Type 1-Professional License Number | Type 1-Professional License Number Expiration Date |                   |
| State that Professional License has been is         | sued NREMT Registration Number     | NREMT Re-Registration Date                         |                   |
| Type 2-Professional License Type                    | Type 2-Professional License Number | Type 2-Professional License Number Expiration Date |                   |
| Montclair Resident?                                 | VCT Code                           | County of Residence                                |                   |
|                                                     | Continue                           |                                                    |                   |

Some reports have several field sections such as Learner, Instructor, Transaction, etc. When you enter the view, the fields checked are the fields that display in the Standard report. Optional and Custom fields display at the bottom of the information selection screen if you have added and activated the new optional or custom fields.

| Field Order: Check Activity<br>Order the columns in the way you wish to see them | Sort Records<br>You can sort records by up to four fields,in either<br>ascending or descending order. |
|----------------------------------------------------------------------------------|----------------------------------------------------------------------------------------------------|
| Selected Columna                                                                 | Modify Sort                                                                                           |
| Date<br>Student Name                                                             | 1 V Ascending                                                                                         |
| Check Number<br>Transaction Amount                                               | 2 V Ascending                                                                                         |
| Class Start Date Dow                                                             | 3 Scending                                                                                            |
| Dei                                                                              | 4 V Ascending                                                                                         |
|                                                                                  |                                                                                                    |
| ~                                                                                |                                                                                                    |
| Run R                                                                            | rt Save Report Cancel                                                                                 |

**Field Order:** is the <u>display order</u> from left to right when you view the report. You can move the fields up and down, bottom, and top by using the arrow buttons.

**Sort Records:** determines the way the report will sort. Click on 'modify sort' to adjust your sort fields.

When the fields are in the order you want displayed and sorted, click *Save Report* (if you click *Run Report*, it will create the report as a onetime only run).

<u>Questions:</u> Do you have specific reports that need to display a certain way or sort according to a certain item?

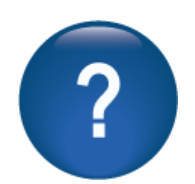

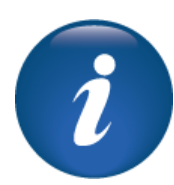

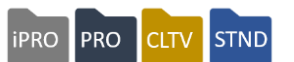

## Reports

Report Features: Custom Reports – Continued

| Save Report : Cl    | heck Activity                     |                                      |                                   |
|---------------------|-----------------------------------|--------------------------------------|-----------------------------------|
| Report Name         |                                   |                                      |                                   |
| Report Description  |                                   |                                      |                                   |
| Report Group        |                                   |                                      | ~                                 |
| Report Access       | O Private  Public                 |                                      |                                   |
| Assign to User Role |                                   |                                      |                                   |
|                     | Non CE Director Staff             | Operations - Financial<br>Management | Power User - Non-<br>Security     |
|                     | □<br>Operations - Data<br>Analyst | Contracted Training Co               | Kirkwood Power User<br>bordinator |
|                     | Sarah's Test User Role            | CE Administration                    |                                   |
| Fields Displayed    | Date<br>Transaction Amount        | Student Name<br>Class Start Date     | Check Number                      |
|                     | Save Report                       | Save & Run Report                    | Cancel                            |

Report Name: Enter a Report Name, this will display in the report listing

**Report Description**: Enter a description. This will display in the report pop up.

**Report Group**: Choose a Report Group. Your custom report will be located under this group. **Report Access**: We recommend Public.

**Assign to User Role**: If there are specific user roles that should be able to access the report, choose those roles (otherwise choose *All*).

Fields Displayed: The fields displayed are the fields you chose on the previous screen.

The same search and advanced filters are available to you on this custom report as were available in the Standard Report you developed this report from

#### Ripple Effect:

The roles displayed as options are the roles created in the User Roles view of System Options.

Custom reports will display a Delete option for the report creator and Power Users.

#### Try It!:

Create a Custom Report using whichever report you want (make sure it has an edit link).

- Add 6-8 fields, create a sort, and modify if desired.
- Choose the same report group that the original standard report is assigned
- Assign the report to all users (only option if no user roles have been created)
- Save and run the report based on applicable search criteria

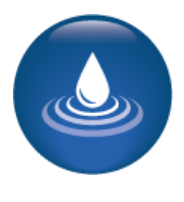

iPRO

PRO

STND

CLTV

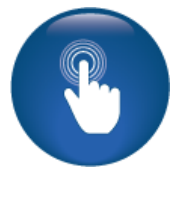

### **Cart Reservations**

ipro pro cltv stnd

Objectives for Advanced Registration:

- Review Cart Reservations
- Discuss an overpayment, underpayment, and split payment registration

This section of the workbook will focus on registration menu items to ensure you have the information necessary to manage your registration needs.

| Registration >                                                                                                    | Current Cart Reservations                                                                                                    |                                                                                                    |                                                                                              |              |
|----------------------------------------------------------------------------------------------------|----------------------------------------------------------------------------------------------------|----------------------------------------------------------------------------------------------------|----------------------------------------------------------------------------------------------|--------------|
| Current Cart Re                                                                                                    | servations                                                                                                    |                                                                                                    |                                                                                              |              |
| When a student adds a<br>approximately one hour<br>user's session was last a<br>mins until the student of<br>You should not clear a r<br>cannot because they stil<br>This page will not show | class to the cart and closes their browser <b>without logging</b><br>. You may use this screen to clear the reservation. The age<br>active. While the student is active in their session, the age<br>hecks out or logs out, at which time the reservation will cle<br>eservation unless you are attempting to register a student<br>II have the class reserved. Otherwise, all reservations will de<br>reservations for items you have in your cart. | g out properly, the class will<br>e column shows how long it ha<br>will remain small and continue<br>ar itself.<br>in that class at their request a<br>clear themselves in time. | remain in the cart i<br>is been since that<br>a to reset itself to 0<br>and you find that yo | ior<br>I     |
| niis page nii not shon                                                                                                    |                                                                                                    |                                                                                                    |                                                                                              |              |
| Student Name                                                                                                    | Class Name                                                                                                    | Entered By                                                                                                    | Age                                                                                          | Action       |
| Amy McNamee                                                                                                    | The Novel: From First Word to First Draft                                                                                                    | Learner                                                                                                    | 51 mins.                                                                                     | <u>Clear</u> |
| Erik Pugh                                                                                                    | Tonight We Dance: Salsa for Couples                                                                                                    | Learner                                                                                                    | 15 mins.                                                                                     | Clear        |
| Erik Pugh                                                                                                    | Tonight We Dance: Salsa for Couples                                                                                                    | Learner                                                                                                    | 15 mins.                                                                                     | Clear        |

This reservation view is applicable to Student and reservations. You may need to <u>clear</u> this in order to register a Student that has indicated they were having difficulties.

#### Registration > Clear Shopping Cart

When you click the Clear Shopping Cart submenu, anything you have in your cart is removed.

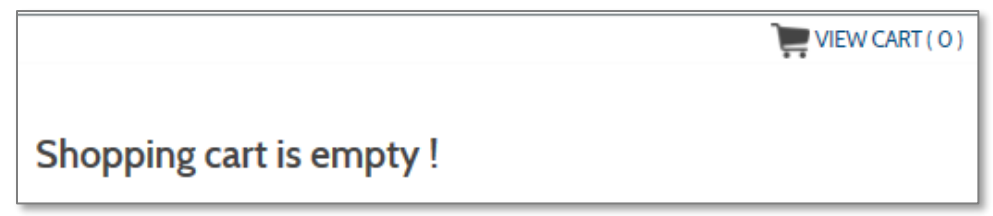

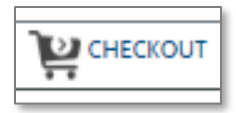

**The Cart icon:** Anytime you click on the cart icon, you will be placed into the cart view. If you have a transaction in progress, you can return to it. If you do not, the display will indicate there are no items in your shopping cart. The cart icon is customizable if you choose to upload your own icon.

Registration Underpayment

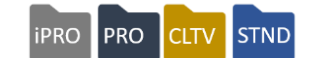

| Registration > Student Management                                                                                                    | Select Registra                                                      | ation                                                                                                    |
|----------------------------------------------------------------------------------------------------|----------------------------------------------------------------------|----------------------------------------------------------------------------------------------------|
| Home:Cart:Choose Payment Meth                                                                                                    | od                                                                   |                                                                                                    |
| Continue Checkout                                                                                                    |                                                                      |                                                                                                    |
| Payment amount: \$560.00 Credit amount used on                                                                                                    | this order: \$0.00                                                   |                                                                                                    |
| Receivables current balance: \$0.00                                                                                                    |                                                                      |                                                                                                    |
| Use 3rd Party Payment?                                                                                                    |                                                                      |                                                                                                    |
| Select one payment method:<br>Credit card<br>Check<br>Cash<br>3rd party account/PO/Voucher<br>Student Account<br>EFT (Electronic Fund Transfer)<br>Credit card - terminal | Home:Cart:Und                                                        | When Staff registers a Student and has<br>agreed to take less than the amount in<br>the shopping cart (without ever<br>expecting to receive the additional<br>monies), select <i>Process an</i><br><i>Underpayment</i> .<br>Then click <i>Continue Checkout</i> . |
|                                                                                                    | -                                                                    |                                                                                                    |
| * OR *<br>O Split the payment                                                                                                    | Continue Checkout<br>Payment amount: \$560<br>Receivables current ba | 0.00 Credit amount used on this order: \$0.00<br>alance: \$0.00                                                                                                    |
| * OR *<br>O Process an overpayment                                                                                                    | Payment Amount                                                       | 550.00                                                                                                    |
| * OR *                                                                                                    | Select one payment meth<br>Credit card<br>Check                      | rod:                                                                                                    |
| Process an underpayment                                                                                                    | Company Electronic v<br>Cash<br>Student Account                      | roucher                                                                                                    |
| Enter the amount you are accepting.<br>Select the payment method<br>then click, <i>Continue Checkout.</i>                                                                 | Credit card - terminal<br>None                                       | rransier)<br>payment will be recorded as a miscellaneous customer credit.                                                                                                    |
|                                                                                                    | This underpayment will<br>Accounting code *                          | Il be recorded as a miscellaneous customer credit in the amount of \$10.00.                                                                                                    |

System Options > **Financial Policies** This is where your misc. credit accounting details are located.

Registration Overpayment

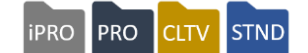

### Registration > Student Management Select Registration

| Home:Cart:Choose Payment Metho                                                             | d                                                                                   |                                                                                                    |                                                                           |  |
|--------------------------------------------------------------------------------------------|-------------------------------------------------------------------------------------|----------------------------------------------------------------------------------------------------|---------------------------------------------------------------------------|--|
| Continue Checkout                                                                          |                                                                                     | If you receive                                                                                      | ed an amount more than                                                    |  |
| Payment amount: \$560.00 Credit amount used on this order: \$0.00                          |                                                                                     | the tuition due, an overpayment option                                                              |                                                                           |  |
| Receivables current balance: \$0.00                                                        |                                                                                     | is available w<br>refund the ov                                                                     | /hich will allow you to<br>/erage.                                        |  |
| Use 3rd Party Payment?                                                                     | Home: Cart:                                                                         | Overpayment                                                                                         |                                                                           |  |
| Select one payment method:                                                                 | Continue Checkout<br>Payment amount: \$<br>Receivables current l<br>Payment Amount: | 560.00 Credit amount used or<br>balance: \$0.00                                                     | n this order: \$0.00                                                      |  |
| O Check                                                                                    |                                                                                     | 600.00                                                                                              |                                                                           |  |
| Cash                                                                                       | Choose one payment n                                                                | nethod:                                                                                             |                                                                           |  |
| 3rd party account/PO/Voucher                                                               | Check                                                                               | Check                                                                                               | 1145                                                                      |  |
| O Student Account                                                                          |                                                                                     | Number                                                                                              |                                                                           |  |
| O EFT (Electronic Fund Transfer)                                                           |                                                                                     | Check Name                                                                                          | Peter Aaron                                                               |  |
| O Credit card - terminal                                                                   |                                                                                     | Country                                                                                             | U.S.A. ~                                                                  |  |
|                                                                                            | -                                                                                   | Check                                                                                               | 123 Main                                                                  |  |
| * OR *                                                                                     |                                                                                     | Address                                                                                             |                                                                           |  |
| O Split the payment                                                                        |                                                                                     | Address 2                                                                                           |                                                                           |  |
|                                                                                            | _                                                                                   | City                                                                                                | Centerville                                                               |  |
| * OR *                                                                                     | -                                                                                   | State, Zip, Zip+4                                                                                   | lowa 🗸                                                                    |  |
| Process an overpayment                                                                     |                                                                                     |                                                                                                    | 52241                                                                     |  |
| * OR *<br>O Process an underpayment                                                        | Company Electronic<br>Cash<br>EFT (Electronic Fun<br>Credit card - termina          | o voucher<br>d Transfer)<br>al                                                                      |                                                                           |  |
|                                                                                            | This overpayment will<br>Accounting Code for M                                      | II be recorded as a miscellaned<br>lisc.Charge *                                                    | ous customer charge in the amount of \$40.00.                             |  |
| Enter the amount of the payment.<br>The system will automatically<br>identify the overage. | Choose one refund me<br>Check Electron<br>Refund request form                       | thod for the amount of the overpa<br>nic voucher ○ Company Electro<br>n ○ Do not refund the overpay | ayment:<br>onic voucher O Cash O Refund to credit card - terminal<br>ment |  |
| Then choose how to refund                                                                  | Overpayment amoun                                                                   | t: \$40.00                                                                                          |                                                                           |  |
| the overage. If not refunded it will become a misc. credit.                                | This overpayment wil<br>Accounting Code for M                                       | II be recorded as a miscellaned<br>lisc.Credit *                                                    | v                                                                         |  |

Registration Split Payment

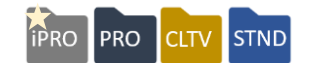

### Registration > Student Management Select Registration

| Home:Cart:Choose Payment Metho                                          | d                                                                  |
|-------------------------------------------------------------------------|--------------------------------------------------------------------|
| Payment amount: \$560.00 Credit amount used on t                        | this order: \$0.00                                                 |
| Receivables current balance: \$0.00                                     | Home:Cart: Split Payment                                           |
| Use 3rd Party Payment?                                                  | Continue Checkout                                                  |
|                                                                         | Payment amount: \$550.00. Credit amount used on this order: \$0.00 |
|                                                                         | Receivables current balance: \$0.00                                |
| Select one payment method:                                              |                                                                    |
| Credit card                                                             |                                                                    |
|                                                                         | Payment (1)                                                        |
| 3rd party account/PO/Voucher                                            |                                                                    |
| Student Account                                                         |                                                                    |
| EFT (Electronic Fund Transfer)                                          | Payment Amount                                                     |
| Credit card - terminal                                                  |                                                                    |
|                                                                         | Use 3rd Party Payment?                                             |
| * 0.0. *                                                                | Choose one payment method:                                         |
| Snlit the navment                                                       | Credit card                                                        |
| o opin the payment                                                      | Check                                                              |
|                                                                         | Oput                                                               |
| * OR *                                                                  | Cash                                                               |
| C Process an overpayment                                                | □ 3rd party account/PO/Voucher                                     |
|                                                                         | O Student Account                                                  |
| * OR *                                                                  | O EFT (Electronic Fund Transfer)                                   |
| O Process an underpayment                                               | O Credit card - terminal                                           |
|                                                                         |                                                                    |
| the student wishes to pay using 2 methods (e.g. check and credit card), | Payment (2)                                                        |
| Choose Split Payment and on the second screen document the              | Payment Amount                                                     |
| bayment amounts and methous.                                            | Use 3rd Party Payment?                                             |
|                                                                         | Choose one payment method:                                         |
|                                                                         | Credit card                                                        |
|                                                                         | ○ Check                                                            |
|                                                                         | Opert                                                              |
|                                                                         | C cash                                                             |
|                                                                         | Grd party account/PO/Voucher                                       |
|                                                                         | ○ Student Account                                                  |
|                                                                         | ○ EFT (Electronic Fund Transfer)                                   |
|                                                                         | O Credit card - terminal                                           |

©Augusoft Inc., 2020. All rights reserved, see cover page for additional restrictions.

### **Financial Management**

#### **Credit Vouchers**

ipro pro cltv stnd

**Objectives for Advanced Financial Management:** 

- Review the Credit Voucher view
- Discuss gateway processes

This section of the workbook will focus on the basics of what is available in the Financial Management structure of Lumens. There is also a separate Accounts Receivable workbook.

In addition, we will discuss various gateways used to process credit card transactions and the credit voucher feature available in Lumens.

#### Financial Management > Credit Vouchers

| Credit Vouchers<br>* denotes required information.<br>Student / Company Name |                                                      |         |
|------------------------------------------------------------------------------|------------------------------------------------------|---------|
| Search For                                                                   | Student Credit Vouchers     OCompany Credit Vouchers |         |
| Include credits created on or after *                                        | mm/dd/yyyy                                           | <b></b> |
| Include credits created on or after *                                        | mm/dd/yyyy                                           | <b></b> |
|                                                                              | Search Reset                                         |         |

Electronic vouchers are cash-equivalent refunds Staff can issue to Students who either cancel a class registration or transfer to a class that costs the same or less than the originally registered class. When a credit voucher is issued as a refund, it can be automatically attached to the Student's profile for use on his/her next registration. Staff may also manually create an electronic voucher for a Student who may have been unhappy with a course he / she attended, a partial refund, and/or for any reason your organization determines valid.

| Credit Vouchers                                          |                |                        |              |  |  |
|----------------------------------------------------------|----------------|------------------------|--------------|--|--|
| Credit owner                                             | Credit balance | # of active<br>credits | Action       |  |  |
| Aaberg, Jackie                                           | \$100.00       | 1                      | View History |  |  |
| Total                                                    | \$100.00       | 1                      |              |  |  |
| Students with No Active Credit Vouche<br>Hoemberg, Sarah | ers            |                        | View History |  |  |

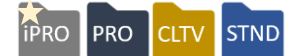

#### System Options > Power User > General Settings.

The Power User view defines the number of months electronic vouchers are valid. Lumens automatically applies the amount of an electronic voucher for partial or full payment on subsequent registrations. The credit remains until it is used to pay for transactions on your Lumens site, or until it expires.

Electronic Vouchers can be extended, inactivated, refunded, and the memo viewed.

| Credit Voucher Detail for Jackie Aaberg |                                |          |        |                                     |  |
|-----------------------------------------|--------------------------------|----------|--------|-------------------------------------|--|
| Transaction ID<br>Created By            | Create date<br>Expiration date | Amount   | Status | Action                              |  |
| 69937<br>Unknown                        | 04/17/2018<br>04/17/2019       | \$100.00 | Active | Extend   Inactivate   Memo   Refund |  |
| Back to Credit Vouchers                 |                                |          |        |                                     |  |
|                                         |                                |          |        |                                     |  |

| Extend Credit Voucher<br>Extend this credit for (months) | Click <i>Extend</i> and enter the number of months to extend. |
|----------------------------------------------------------|---------------------------------------------------------------|
|----------------------------------------------------------|---------------------------------------------------------------|

Click *Inactivate* to immediately change the voucher status to inactive. Electronic Voucher is no longer valid.

Click Memo to view the memo that was added to the voucher when created.

| Financial Mgmt: Credit Vouchers: Refund Credit Voucher Transaction Review                                                                                                    |                                                                    |  |
|----------------------------------------------------------------------------------------------------|--------------------------------------------------------------------|--|
| A Credit Voucher Refund will create 2 transactions for the same amount in Lumens. The first one will be recorded as a miscellaneous charge to offset the expense that was recorded when the voucher was created. This will show up as a 'Credit Voucher Offset for Refund' transaction on the Transaction Journal report. The second one will show up as a 'Credit Voucher Refund' and it will be recorded as a miscellaneous credit. |                                                                    |  |
| Credit Voucher Offset for Refund Amount                                                                                                    | \$100.00                                                           |  |
| Accounting code for Credit Voucher<br>Offset for Refund*                                                                                                    | ~                                                                  |  |
| Credit Voucher Refund Amount                                                                                                    | \$100.00                                                           |  |
| Accounting code for Credit Voucher<br>refund*                                                                                                    | ~ ·                                                                |  |
| Select one refund method                                                                                                    | Check     CRefund Request Form     Cash     Credit Card - Terminal |  |
|                                                                                                    | Submit Cancel                                                      |  |

Click Refund to refund voucher to the Student and select refund method and Submit.

### **Financial Management**

Credit Vouchers - Continued

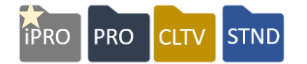

### To create a credit voucher, go to *Students* > *Student Management*. Find the Student and select *Create Voucher*.

| Create Credit Voucher for Danielle Abbott |                   |                  |                  |                  |             |        |                  |                       |
|-------------------------------------------|-------------------|------------------|------------------|------------------|-------------|--------|------------------|-----------------------|
| This student doe:                         | s not currer      | ntly have any ac | tive credits.    |                  |             |        |                  |                       |
| Blue type denotes re                      | equired inform    | ation.           |                  |                  |             |        |                  |                       |
| Create credit for                         | this amount       | t                | 100.00           |                  |             |        |                  |                       |
| Misc Credit Acco                          | unting Cod        | e:*              | 900-10           |                  |             |        | $\overline{}$    |                       |
|                                           |                   |                  | Customer Satis   | sfaction.        |             |        | _                |                       |
| Memo                                      |                   |                  |                  |                  |             |        |                  |                       |
| Enter amount must t                       | be between \$     | .01 and \$5000.  |                  |                  |             |        |                  |                       |
| Format: nnn.nn                            |                   |                  |                  |                  |             |        |                  |                       |
|                                           |                   |                  | Submit           |                  |             |        |                  |                       |
|                                           |                   | telle fee De     |                  |                  |             |        |                  |                       |
| View Registi                              | ration De         | etails for Da    | nielle Abbot     | t                |             |        |                  |                       |
| Current Regi                              | strations         | Transcripts      | Tran History     | Merchandise      | Transfer    | Cancel | Waiting List     |                       |
| Back to Students                          | Back to (         | Current Student  | Student Account  |                  |             |        |                  |                       |
| Current Electronic<br>Balance:            | Voucher           | \$100.00         |                  |                  |             |        |                  |                       |
| A/R Account Balar                         | ice:              | \$0.00           |                  |                  |             |        |                  |                       |
| Recent Tra                                | nsactio           | ns for Abl       | oott, Daniel     | le               |             |        |                  |                       |
| Select                                    | Transacti<br>Date | on Trans         | action Type (ID) | Pay              | ment Method |        | Payer            | Transaction<br>Amount |
| Action +                                  | 05/14/18          | Other refund     | (69952)          | Electronic vouch | er          |        |                  | \$100.00              |
| Action **                                 | 10/23/14          | Registration     | (67473)          | Multiple         |             |        | Abbott, Danielle | \$180.00              |

#### Ripple Effect:

When Staff refunds a voucher *by Check*, the Check Refunds Report provides the basic information to write refund checks. If Staff selects *Refund Request Form*, the Refund Request Report provides more detailed information in order to issue a refund by check for a cancelled or transferred registration. The report lists the various fees and accounting codes being refunded.

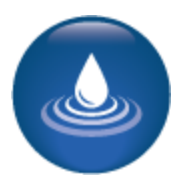

#### Questions:

Does your organization currently use credit vouchers?

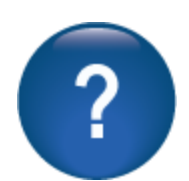

### **Financial Management**

#### Gateways

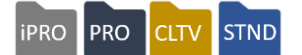

Augusoft does not host your credit card processing system. To maximize security, your Lumens site is set up to automatically link to a secure credit card gateway system.

The gateway is used to communicate credit card data between Lumens, the credit card issuer, and the merchant account for your organization. The image below provides a basic outline of a gateway. (This is a general description, each gateway has very specific details for their process). Most importantly, credit card data is <u>not</u> stored in Lumens.

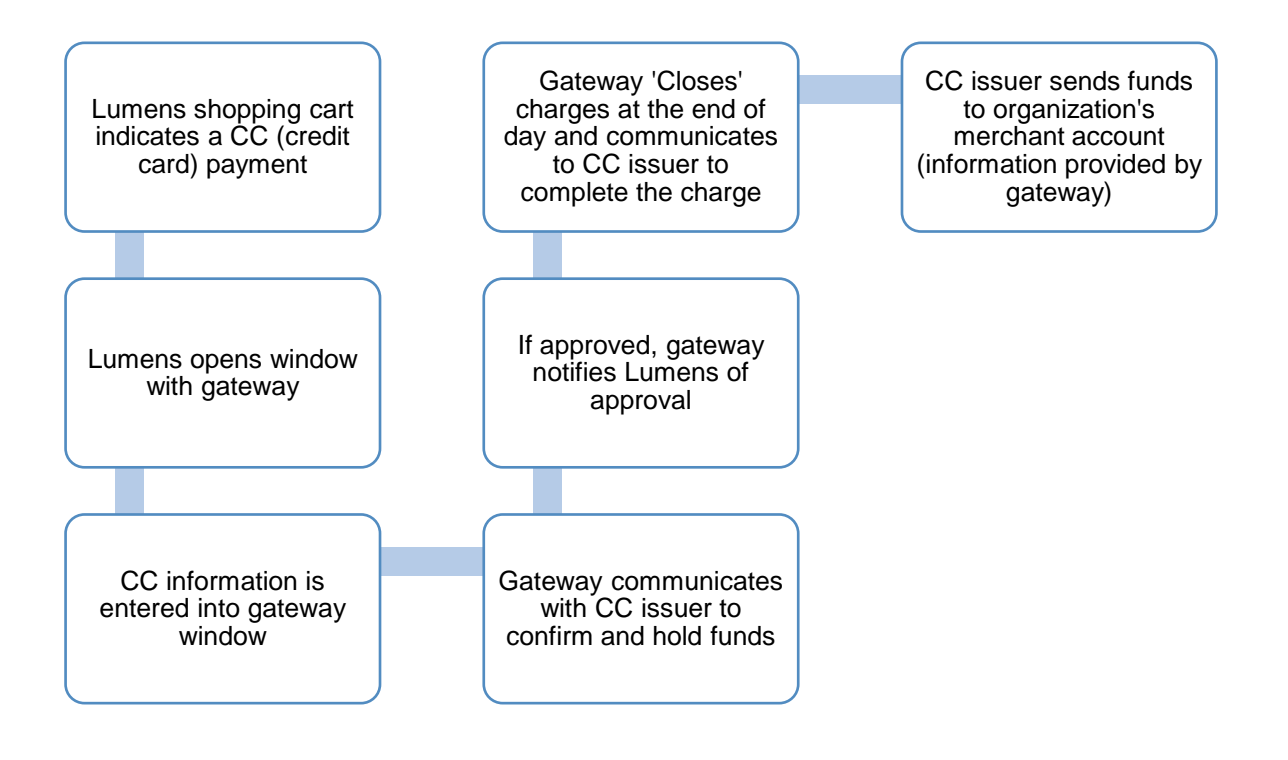

Advanced System Options Review

This review is based on the *Advanced System Options Module*. Use this review to check your knowledge of the topics and objectives of the module.

**Objectives for Advanced System Options:** 

- Describe various market tracking methods
- Discuss Response Analysis options
- Define the Inactive/Deleted Items view in Lumens
- Create a Dashboard view

To complete this review, use the Advanced System Options Module as a resource.

- > The review has five statements below.
- > Add the missing information.
- Compare your responses against the answer key (how did you do?).

| You can locate | under the System |
|----------------|------------------|
| Options menu.  |                  |

The Response Analysis tool allows a \_\_\_\_\_\_ question to be asked.

At what level does the Response Analysis collect data at: \_\_\_\_\_.

Dashboards must display a minimum of 1 graph up to a maximum of \_\_\_\_\_\_ graphs.

Widgets vary based on \_\_\_\_\_\_selected.

| Review answer key:                                                                                                    |
|----------------------------------------------------------------------------------------------------|
| You can locate <u>deleted and inactive records</u> under the System Options menu.                                                                                                |
| The Response Analysis tool allows a <u>single</u> question to be asked.                                                                                                    |
| At what level does the Response Analysis collect data at: <u>class level</u> .                                                                                                   |
| Dashboards must display a minimum of 1 graph up to a maximum of <u>9 (nine)</u><br>graphs:                                                                                       |
| Widgets vary based on <u>category</u> selected.                                                                                                    |
| •                                                                                                    |
| Additional Resources:<br>Customer Support > Document Center > Quick Reference Aids > Dashboards<br>Customer Support > Document Center > Quick Reference Aids > Response Analysis |

Advanced Course Management Review

This review is based on the *Advanced Course Management Module*. Use this review to check your knowledge of the topics and objectives of the module.

Objectives for Advanced Course Management:

- Create a Course Series in Lumens
- Discuss the evaluation tool available
- Prepare the Online Course Provider set up

To complete this review, use the Advanced Course Management Module as a resource.

- > The review has five statements below.
- > Add the missing information.
- > Compare your responses against the answer key (how did you do?).

Online Course Provider features must be activated through \_\_\_\_\_\_System Options > Power Users > General Settings\_\_\_\_\_.

To acquire the configurations for the online providers, you must get the details from your online provider account manager OR ask your Implementation Manager to help you)\_\_\_\_\_.

When you create a course series, the classes are also available as standard single registration open enrollment

Course Series are created in the following order: <u>Create the Series, create the group, and</u> then attach the classes\_\_\_\_\_.

The evaluation tool in Lumens provides the option of questions that are True/False, numeric scale, Yes/No, and <u>comments/text</u>.

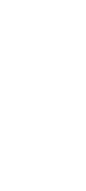

Advanced Course Management Review Key

Review answer key:

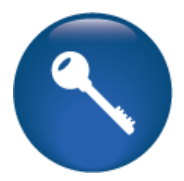

| Online Course Provider features must be activated throug | ghSystem Options > Power |
|----------------------------------------------------------|--------------------------|
| Users > General Settings                                 |                          |

To acquire the configurations for the online providers, you must get the details from your online provider account manager OR ask your Implementation Manager to help you\_\_\_\_\_.

When you create a course series, the classes are also available as standard single registration open enrollment\_\_\_\_\_

| Course Series are created in the following order: _ | Create the Series, create the group, and |
|-----------------------------------------------------|------------------------------------------|
| then attach the classes                             |                                          |

The evaluation tool in Lumens provides the option of questions that are True/False, numeric scale, Yes/No, and <u>comments/text</u>.

Additional References: Customer Support > Online Training > Course Evaluations Customer Support > Online Training > Course Series Enrollment Numbers Customer Support > Online Training > OCP Automatic Import Process / Initial Set Up (World Ed, UGotClass, ProTrain, Pearson)

Advanced Registration Management Review

This review is based on the Advanced Registration Management Module. Use this review to check your knowledge of the topics and objectives of the module.

Objectives for Advanced Registration Management:

- Review Cart Reservations
- Discuss an overpayment, underpayment, and split payment registration

To complete this review, use the *Intermediate Registration Management Module* as a resource.

- > The review has five questions (multiple choice or True / False).
- > Answer the questions to the best of your knowledge.
- Compare your responses against the answer key (how did you do?).
- 1. What does the 'Clear Shopping Cart' accomplish in Lumens?
- o Clears the Student shopping cart in progress
- Clears the Staff shopping cart in progress
- Clears a Company shopping cart in progress
- All of the above apply

2. **T/F:** Clicking on 'clear' in the Current Cart Reservation will clear the Staff shopping cart in progress.

3. When an underpayment is completed, the system automatically creates a(n) \_\_\_\_\_\_.

- Misc. <u>credit</u> in the financial reports
- o incorrect class sign in report
- Both of the above
- Neither of the above

4. When an overpayment is completed, the system automatically creates a(n) \_\_\_\_\_\_.

- o misc charge in the financial reports
- incorrect class sign in report
- o Both of the above
- Neither of the above

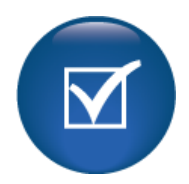

Advanced Registration Management Review Key

Review answer key:

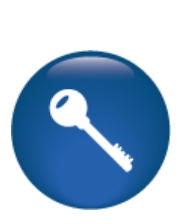

| Expected Results                                                                                                    | Related Information |
|----------------------------------------------------------------------------------------------------|---------------------|
| What does the 'Clear Shopping Cart' accomplish in Lumens?                                                           |                     |
| $\circ$ Clears the Staff shopping cart in progress                                                                  |                     |
| <b>F:</b> Clicking on 'clear' in the Current Cart<br>Reservation will clear the Staff shopping cart in<br>progress. |                     |
| When an underpayment is completed, the system automatically creates a(n)                                            |                     |
| • Misc. <u>credit</u> in the financial reports                                                                      |                     |
| When an overpayment is completed, the system automatically creates a(n)                                             |                     |
| $\circ$ misc <u>charge</u> in the financial reports                                                                 |                     |

**Reports Review** 

This review is based on the *Reports Module*. Use this review to check your knowledge of the topics and objectives of the module.

Objectives for Reports:

- Discuss Reports features
- Review the available report groups
- Run a report in Lumens

- To complete this review, use the *Intermediate Student Management Module* as a resource.
  - > The review has four statements below.
  - Add the missing information.
  - > Compare your responses against the answer key (how did you do?).

As a Lumens user you can delete reports that you

unless you are a Power User.

Clicking on the report name will provide you details such as; Description, Report Type, \_\_\_\_\_\_, and Roles the can access the report.

A report can be customized if there is an \_\_\_\_\_\_ option under action fields.

If reviewing the Reports Selection Guide, the standard filter criteria for reports are, by \_\_\_\_\_ date, by \_\_\_\_\_ /\_\_\_ date, and by

Review answer key:

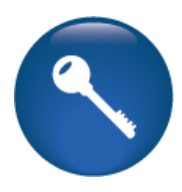

As a Lumens user you can delete reports that you \_\_\_\_\_\_\_ unless you are a Power User.

Clicking on the report name will provide you details such as; Description, Report Type, <u>last run date/time</u>, and Roles the can access the report.

A report can be customized if there is an <u>edit</u> option under action fields.

<u>Additional Reference:</u> Customer Support Menu > Document Center > General Support Documents > **Reports** Selection Guide

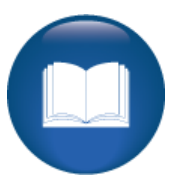

©Augusoft Inc., 2020. All rights reserved, see cover page for additional restrictions.